# Инструкция по подключения видеокамер Hiwatch к видеорегистраторам Panda.

Для подключения видеокамер Hiwatch, необходимо их активировать через программу «SADP Tool». Дистрибутив находится на официальном сайте hikvision.ru – Поддержка – Скачать – Утилиты для работы с устройствами по сети – SADP-сетевой сканер.

Клиентское программное обеспечение iVMS-4200

Утилиты для работы с устройствами по сети

SADP - сетевой сканер.

В этой версии для Windows появилась возможность самостоятельно отвязывать устройство от облачной учетной записи.

Скачать версию 3.0.4.3 для Win7/8/10

Изменения в версии

Скачать версию для MacOSX

#### Активация видеокамеры.

Устанавливаем программу и подключаем камеру в сеть. Запускаем SADP Tool.

- 1. Нажать на кнопку «Refresh» для обновления списка камер.
- 2. Находим эту камеру в статусе «Inactive» и ставим напротив нее галочку.
- 3. В правом окне нужно ввести новый пароль, который содержит буквы, цифры и специальные знаки (например, «password12345!»).
- 4. Нажать кнопку «Activate»

| •    | EADP    |                                |          |                |         | 6              | 1                                | ¢0                                                   |
|------|---------|--------------------------------|----------|----------------|---------|----------------|----------------------------------|------------------------------------------------------|
| Tota | ( numbe | r at online devices 13         |          | - Indexed      | Expert: | Refresh        | Rhar Q                           | Activate the Device                                  |
|      | ro -    | + ) Device Type                | l Sahii  | ( IPel Address | l Purt  | Enhanced SDK S | Service Port 1 Collimare Version |                                                      |
|      | 001     | D5-0100/MWP                    | Active   |                | 8000    | N/A            | V2.1.26u8id 2008.                |                                                      |
|      | 002     | CS-CV310-A0-1C2W/R             | Active   |                | 8005    | 5U/A           | V5.3.0548/d 2003.                | <b>A</b>                                             |
|      | 000     | ICAM ZFRITH 5 EGD <sub>4</sub> | Active   |                | 18004   | N/A            | V231.43,1811                     |                                                      |
|      | 004     | CS-Ch248-AD-12WFR              | Active   |                | 8000    | N/A            | VS23644 100                      | The device is not activated.                         |
|      | 005     | 90                             | Active   |                | 8000    | N(04,          | 35160_IMX290_                    |                                                      |
|      | 008     | 05-010009                      | Active   |                | 8000    | N/A            | V2.1.3huld 2008.                 | Not can wright, the balance measurements of the line |
|      | 007     | SR-I013F40                     | Active   |                | 0000    | N/A            | V6.0.7build 1205.                | denice activation.                                   |
|      | 00E     | D5-(21-4M(H)                   | Active   |                | 0088    | N/A            | V5.5.93Huild 200                 |                                                      |
|      | 000     | 06-1120                        | Active   |                | 8005    | NW.            | V5A.8548d 1608.                  | a New Responsed                                      |
|      | 010     | 05-1214W(0)                    | Active   |                | 8000    | N/A            | V5.5.93build 200.                |                                                      |
|      | 011     | 215-2114                       | Active   |                | 8000    | 54/A.          | V5.3.2bald 1512.                 | Confirm Passasseth                                   |
|      |         | 59 4 Min.                      | -        |                | 111     | 1000           |                                  | Enable Hik Connect                                   |
| 5    | 012     | 05-(200(C)                     | Inactive | 192.168.1.64   | 8000    | N/A            | V5.5-846u/id 200                 | L                                                    |

5. Далее будет окно, в нем необходимо ответить на контрольные вопросы, это необходимо, если пароль на камеру будет забыт или утрачен.

| 6. Нажать кнопку «Confirm». Камера активи | грована. |
|-------------------------------------------|----------|
|-------------------------------------------|----------|

| Export Guid File/Set Question/ | Reserved Email                    |      |                                      |
|--------------------------------|-----------------------------------|------|--------------------------------------|
| Mode: Sec                      | urity Question M <del>-</del>     |      |                                      |
| Security Question 1:           | 1. Your father's name. 🔹          |      | 5                                    |
| Answer 1:                      | Aleksandr                         |      | В эти поля вводятся                  |
| Security Question 2:           | 2. Your mother's name. 🗸          | Λ    | ответы на<br>контрольные<br>вопросы. |
| Answer 2:                      | Anna                              |      |                                      |
| Security Question 3:           | 8. Your favorite automobile brand |      |                                      |
| Answer 3:                      | Subaru                            |      |                                      |
|                                | 6<br>Confirm Ca                   | ncel |                                      |

- 7. Либо можно задать адрес e-mail. Переключив вариант в строке «Mode»
- 8. Нажать кнопку «Confirm». Камера активирована.

| Export Guid File/Set Question/Reserved Email ×                                                                                                    |                                          |
|----------------------------------------------------------------------------------------------------|------------------------------------------|
| Mode: Reserved Email 👻                                                                                                    |                                          |
| Set Reserved Email: example@mail.ru                                                                                                    | 7                                        |
| Used for resetting password. When resetting password,<br>send the QR code to the server and a verification code<br>will be sent to your reserved email address. Use that<br>code to reset the admin password. | В это поле вводится<br>ваш e-mail aдрес. |
|                                                                                                    |                                          |
|                                                                                                    |                                          |
| 8                                                                                                    |                                          |
| Confirm                                                                                                    |                                          |

#### Присвоение нового ІР-адреса

По умолчанию у видеокамеры адрес 192.168.1.64. Очень часто имеется необходимость сменить его, чтобы система видеонаблюдения имела адресацию одной подсети и устройства имели связь между собой. В нашем примере будет сеть вида 192.168.1.xxx/24.

1. Не выключая программу SADP Tool, нужно выделить галочкой нужную камеру.

- 2. В правом окне нужно ввести новый IP-адрес (IP-Address): 192.168.1.170. При необходимости маску (Subnet Mask): 255.255.255.0, и основной шлюз (Gateway): 192.168.1.1. Как правило шлюзом является адрес роутера.
- 3. Ввести пароль администратора, который задали ранее.
- 4. Нажать кнопку «Modify». Камере присвоен новый адрес.

| 1.00  | DOVERNMENT OF      | 10mm   | (1040 million | (1994) | In Property little | NOTION ADDRESS OF ADDRESS OF ADDRES | Enable DHER                |                           |
|-------|--------------------|--------|---------------|--------|--------------------|----------------------------------------------------------------------------------------------------|----------------------------|---------------------------|
| 001   | DS-D10D/MWF        | Adhe   |               | 1000   | - 79/W             | VI.1.2baild 2008.                                                                                                    | Enable HileConnect         |                           |
| 002   | KAM ZFESTX 5 600;  | Attion |               | 33004  | 74/A               | V2.21.4.8,181308                                                                                                    | Desine Seriel No.          | 04-030-011000911AW/RETH   |
| . 001 | CE-CV310-AG-1CDWFR | Addre  |               | 8000   | : N/A.             | V5-1.0644 201                                                                                                    | 2 in actives               | 193.168.1.170             |
| 004   | 23-CV248-A0-32W/8  | Attive |               | 8300   |                    | V1.2.042d 101                                                                                                    | Part                       | 1000                      |
| 005   | 275-1114           | Active |               | 8330   | 19,75              | V5.5.25u24 1512                                                                                                    | Salaret Mark:              | 255.255.255.0             |
| 000   | IPC                | Athe   |               | 9000   | 75/8               | 15160_000290_                                                                                                    | Galeway                    | 192.168.1.1               |
| 007   | 57-1013040         | Active |               | 8000   | 74/W               | W4.0.76483 1225.                                                                                                    | and Advent                 |                           |
| 004   | 05-01007F          | Active |               | 9000   | 79/0               | V0.1.55484 2004.                                                                                                    | 🧭 Paramete                 | n modification completed. |
| 000   | DE-UTI4W(B)        | Active |               | 8000   | No/W               | V3.5.070-414 200                                                                                                    | and the second second      |                           |
| 0 010 | 24-7120            | Active |               | 8000   | hjW.               | V5.4.0548 1004.                                                                                                    | LITTE AND                  | 100                       |
|       | 2017-2014-04(H)    | anne.  |               | 1000   | 14/4               | V5.5.W86474 200                                                                                                    |                            |                           |
| 8 957 | 25-0000            | Active | 192.168.1.179 | 300    | NW                 | V3.5,545-210                                                                                                    |                            |                           |
| 013   | 06-04010           | Alling |               | 8300   | 14/4               | V5.3.846aild 200.                                                                                                    | -                          |                           |
|       |                    |        |               |        |                    |                                                                                                    | B<br>Attrictionator Second |                           |
|       |                    |        |               |        |                    |                                                                                                    |                            |                           |

#### Подключение к видеорегистраторам Panda ver.3

В видеорегистраторах версии 3 уже добавлен протокол HIKVISION. Чтобы подключить видеокамеру нужно убедиться, что регистратор и камера в одной подсети. Для этого нужно зайти в Главное меню – Настройки – Настройка сети – Основные настройки.

| Настройки                       | finners Same Tr        | The provides and the | G 24000411 (1 72.44 |
|---------------------------------|------------------------|----------------------|---------------------|
|                                 | Committee and by which | PEOR TO NAME IN      |                     |
|                                 | Constant in register.  |                      |                     |
|                                 | E LINEP                | <b>1</b>             |                     |
|                                 | TP Apper               |                      |                     |
| <ul> <li>III decremp</li> </ul> | Moree                  |                      |                     |
|                                 | lutere >               | Fe2 106 201.001      |                     |
|                                 | Inst Advent            |                      |                     |
|                                 | Print Barren           |                      |                     |
|                                 |                        |                      |                     |
|                                 |                        |                      |                     |
|                                 |                        |                      |                     |
|                                 |                        |                      |                     |
|                                 |                        |                      |                     |
|                                 |                        |                      |                     |
|                                 |                        |                      |                     |
|                                 |                        |                      |                     |
|                                 |                        |                      |                     |
|                                 |                        |                      |                     |
|                                 |                        |                      |                     |
|                                 |                        |                      | Do yworw Openerer   |

В данном случае необходимо выставить IP адрес 192.168.1.100, маску 255.255.255.0, шлюз 192.168.1.1. Как правило шлюзом является адрес роутера. Нажимаем «Применить». Настройка сети на регистраторе закончена.

#### Добавление видеокамеры Hiwatch в регистратор

- 1. Перейти в меню Каналы ІР каналы.
- 2. Найти нужную камеру строке поиска, поставить напротив нее галочку
- 3. Нажать «Добавить».
- 4. Появится диалоговое окно. Здесь необходимо проверить, что все данные камеры совпадают. Особенно обратить внимание, что порт 80 и протокол HIKVISION, в строке «Пароль» ввести актуальный пароль на камеру.
- 5. Нажать кнопку «Добавить». Камера успешно добавлена и подключена.

| 6 | 3 Настройк <mark>и<sub>1</sub></mark> | Каналы  | апис    | ь Трен   | ога Настройка се | ти Ус    | тройство Систе | ema                  |                          | O 24/06/2021 12:25  | 46 × |
|---|---------------------------------------|---------|---------|----------|------------------|----------|----------------|----------------------|--------------------------|---------------------|------|
|   | Каналы                                | Аналого | овые ка | ана ы Р  | Каналы /правлен  | ие прото | колом          |                      |                          |                     |      |
|   | Отображение                           | 2       | N2      | Править  | IP адрес/Домен 🔥 | Порт     | Производитель  | Тип устройства       | MAC adpec                | Версия ПО           |      |
|   |                                       |         | 9       | E7       | 192 168 1 170    | 80       |                |                      | 10-12-FB-A9-B9-71        | V5 5 84build 200225 |      |
| 6 | Настроика изооражені                  |         | 2       | +        | 192.168.         | 9000     |                | Panda 16.Lite ver.2  | 00-23-63-82-2A-E9        | V8.1.0-20191127     |      |
| • | Настройка РТZ                         |         |         |          |                  |          |                | Panda 16:Lile ver.3  | 00-23-63-81-D3-B4        | V8 1 0-20200323     |      |
|   |                                       |         |         |          | 192.168          | 9000     |                | panda NVR 16BSL      | 00-23-63-77-3B-BD        | V8.1.0-20191112     |      |
|   | Маска приватности                     |         |         |          |                  | 9966     |                | IPC Panda            | 00-23-63-70-6F-4C        | V313.6_171226       |      |
|   | Движение                              |         |         |          | 192,168          |          |                |                      | C0-51-7E-AF-1F-A2        | V5 5 93build 200319 |      |
|   |                                       |         |         |          | 192.168          | 9986     |                | IPC                  | 00-23-63-78-87-6D        | V7.11.5.0_190107    |      |
|   | PIR                                   |         |         |          | 192.168          | 9988     |                | IPC Panda            | 00-23-63-6C-71-AE        | V3.1.3.4_170628     |      |
|   | Удержание                             |         |         |          | 192,168          |          |                |                      | BC-AD-28-1F-09-E9        | V5.3.2build 151215  |      |
|   |                                       |         | 103     | E)       | 152.168.         | 9988     |                | IPC Panda            | 00-23-63-70-6F-9E        | V3136_171226        |      |
|   | Видеоаналитика                        | Поис    | •       | Добавить | Д бавить все     |          |                |                      |                          |                     |      |
|   |                                       |         | Канал   |          | равить Статус    | IP agg   | вс/Домен Маска | Порт Производитель Т | ип устройства Протокол М | АС адрес Версия ПО  |      |

|                   |            |           | poulli | and a sumption of the |                   |
|-------------------|------------|-----------|--------|-----------------------|-------------------|
|                   |            | Que Dance |        | Thissead and the      | The systems       |
|                   |            |           |        |                       |                   |
|                   |            |           |        |                       | Panda Histe verdi |
|                   |            |           |        |                       |                   |
|                   |            |           |        |                       |                   |
|                   |            |           |        |                       |                   |
|                   |            |           |        |                       |                   |
|                   |            |           |        |                       |                   |
|                   |            |           | 9968   |                       | PS.Patsta         |
|                   |            |           |        |                       |                   |
|                   |            |           |        |                       | PC Patita         |
|                   |            |           |        |                       |                   |
| P agencija<br>Van | Aligie -   |           |        |                       |                   |
|                   |            |           |        |                       |                   |
| -                 |            | HEVELON   |        |                       |                   |
| viere introdate   |            | +0101     |        |                       |                   |
| Пароль            |            |           |        |                       | Christen Saper    |
| Принные н         | interiory. |           |        |                       |                   |
|                   |            |           |        | 3                     | Dilaria Creat     |

### Подключение к видеорегистраторам Panda ver.2 и ниже

Если ваш видеорегистратор не имеет протокола HIKVISION, то видеокамеру необходимо подключить по протоколу Onvif. По умолчанию в видеокамере отключен этот протокол. Необходимо проделать все действия, указанные выше, до раздела «Присвоение нового IP-адреса» включительно. Затем зайти на камеру через web-интерфейс, прописав в строке браузера <u>http://192.168.1.170</u>, вводим логин и пароль,

- 1. Нужно перейти в раздел Настройки Сеть Доп. Настройки Протокол интеграции
- 2. Поставить галочку «Включить ONVIF»
- 3. Нажать кнопку «Добав.»
- 4. Создать логин и ввести два раза пароль для пользователя. В примере пользователь «ONVIF», пароль «onvif12345!»
- 5. Выбрать роль пользователя.
- 6. Нажать кнопку «ОК»
- 7. Нажать кнопку «Сохранить». Пользователь для протокола ONVIF создан
- 8. Перезагрузить камеру по питанию

| Система<br>1 Ость                                                                               | 2<br>BRINOWITE ONVIE<br>Bepcare ONVIE | F<br>18.12                            |                                                                                                    | 3                                                                                 |               |
|-------------------------------------------------------------------------------------------------|---------------------------------------|---------------------------------------|----------------------------------------------------------------------------------------------------|-----------------------------------------------------------------------------------|---------------|
| разовые настрояни<br>Доп. настройки                                                             | Cnucce nonus.                         | Management of the second              |                                                                                                    | Добав.                                                                            | Изнин Удалить |
| <ul> <li>Социно и Ардина</li> <li>наображение</li> <li>По собъятию</li> <li>Хранение</li> </ul> |                                       | 4 і Кльзоватиль<br>Пероль             | Сончн<br>Манная исталіськалі с була<br>пісация обланная ода ністра<br>пісація баналі напарії (1823)<br>л' «=> "(0)(2-10)- я казобная<br> | s<br>Lastou<br>Mil'r-<br>6<br>Nation<br>Laston<br>Laston<br>Mi<br>Sorra fu<br>mar |               |
|                                                                                                 |                                       | Rigte reports<br>5 <sup>R</sup> ipesa | <ul> <li>Пальзовачель медици</li> <li>Окераттр</li> <li>Администратор</li> </ul>                                                         | ettino.                                                                           |               |
|                                                                                                 | 7                                     |                                       | 6 D4                                                                                                    | Отисна                                                                            |               |

На видеорегистраторе в предыдущих версиях графического интерфейса нужно пройти Главное меню – Параметры – Экран – IP-камеры.

- 1. Нажать на пиктограмму в виде знака плюс
- 2. В появившемся диалоговом окне нажать кнопку «Поиск»
- 3. Выбрать нужную камеру, выделив её левой кнопкой мыши

4. В правом окне проверить все данные, обратить внимание, что порт должен быть 80, протокол Onvif, имя пользователя и пароль должны быть аналогичны тем, что были созданы в камере. В данном случае Имя пользователя: ONVIF, пароль: onvif12345!

|                 | -                    |             |                    |                  | _            |
|-----------------|----------------------|-------------|--------------------|------------------|--------------|
| - 20-           |                      | 4           |                    | 1                | (6)          |
| Параметры       | Поиск записей        | Устройства  | Система            | Доп. настройки   | Выключение   |
| 💻 Экран         | Kayan                | Man Ctativo | ID.аллес/Ломен     | Маска полсет     |              |
| AHD камеры      |                      |             | п адрестдомен      | маска подсет     |              |
| IP-камеры       | IP CH2               |             |                    |                  |              |
| Окно просмотра  | IP CH3 C<br>IP CH4 C |             |                    |                  |              |
| Отображение     | IP CH5               | ) <b>k</b>  |                    |                  |              |
| Настр. изображ. | IP CH6 🕄             |             |                    |                  |              |
| Маска приват.   |                      |             |                    |                  |              |
| 😫 Запись        |                      |             |                    |                  |              |
| Снимки          |                      |             |                    |                  |              |
| 🛃 Сеть          | Авт.доб.IР каме      | удалить (   | канал Добав        | ить все Доба     | вить вручную |
| Тревога         |                      | Дост        | rynный битрейт:8Mb | ps, Используемый | битрейт:0bps |
|                 |                      |             |                    |                  | Выход        |

5. Нажать кнопку «Добавить». Камера подключена.

|                                        |                                                                           | Бы   | стрый поиск |                                                                          |                                               |
|----------------------------------------|---------------------------------------------------------------------------|------|-------------|--------------------------------------------------------------------------|-----------------------------------------------|
| No.                                    | IP-адрес/Домен                                                            | Порт | Производи   | 4<br>IP-адрес/Домен                                                      | 192.168.1.170                                 |
| 10<br>11<br>12<br>13<br>14<br>15<br>16 | 192.168<br>192.168<br>192.168<br>192.168<br>192.168<br>192.168<br>192.168 |      |             | Имя<br>Положение имени<br>Порт<br>Протокол<br>Имя пользователя<br>Пароль | IP CH1<br>Верхний лес<br>80<br>Onvif<br>ONVIF |
| 3<br>18<br>1                           | 192.168.1.170<br>2<br>Поиск                                               | 80   | DS-1200     | <u>5</u><br>Добавить                                                     | Выход                                         |

## Примечание.

Для подключения к видеорегистраторам со встроенным РоЕ, камера должна получать IPадрес по DHCP (автоматически). Для этого в SADP Tool в том, моменте, где присваивается новый IP-адрес, нужно поставить галочку «Enable DHCP», ввести пароль и нажать кнопку «Modify».

| ital runth | er of online devices 13        |          | Unbind        | Explort | Refresh 22ter          | 9                   | I Modify Network Parame | ters                          |
|------------|--------------------------------|----------|---------------|---------|------------------------|---------------------|-------------------------|-------------------------------|
| 1 K        | -   Device Type                | 1 Status | Pot Address   | I First | Enhanced SDK Service 7 | ort (Talloan Versia | Enable DHCP             |                               |
| 991        | D2-D100MMMF                    | Active   |               | 9006    | 79/10                  | 92.1.754/d 2008     | Trakine Har Coones      |                               |
| 902        | ICAM ZFEITX 5 DDD <sub>6</sub> | Active   |               | 10004   | N/3                    | V231.4.8,181108     | Device Serial No.       | D5-6200(C)20200911A46/RE71683 |
| 005        | 100                            | Active   |               | 8000    | N/A                    | 3516D_IM0(290       | IP Address              | 102.168.1.170                 |
| 004        | C3-CV310-AD-1C2WFR             | Active   |               | 8000    | N/M                    | V5.3.0build.200     | Port                    | 8000                          |
| 005        | CS-CV248-40-S2WFR              | Active   |               | 8000    | N04                    | V5-2.5build 1805    | Tabnet Mask:            | 255,255,259,0                 |
| 006        | 58-1013740                     | Active   |               | 8000    | 14/A                   | 94.0.1build 1205.   | Gateway                 | 103.168.1.1                   |
| 007        | DS-D100#F                      | Active   |               | 8000    | Pajok                  | v2.1.5build 2006.   | IPvé Address:           | 41                            |
| 070        | 05-1114                        | Action   |               | 8000    | P6/A                   | V5.3.2build 1512.   | IPe6 Sateway            |                               |
| 009        | ps-1120                        | Active   |               | 8000    | N/A                    | V5.4.3build 1008.   | iPut Prefix Longth      | 0                             |
| 010        | DS-1214W(8)                    | Athe     |               | B000    | N(A                    | V5.5.83bolid 200.   | HTTP Port               | HD.                           |
| 011        | DS-(214W(B)                    | Adire    |               | B000    | NW                     | VS.5.93build 200    |                         |                               |
| 012        | 06-600(0)                      | Active   | 192.168.1.170 | 8000    | N/A                    | V5.5.84huild 200    |                         |                               |
| 011        | 04-120203                      | Artier   |               | 8000    | 74/4                   | VS.5.84build 308    | -                       |                               |
|            |                                |          | 27            | 20      |                        |                     | Administrator Resewords |                               |
|            |                                |          |               |         |                        |                     |                         |                               |
|            |                                |          |               |         |                        |                     |                         | Mode                          |